## **Steps to Print Reports from Listers**

The **Print** function in **Listers** enables you to create ad hoc reports of the records listed. These ad hoc reports cannot be saved in the TE Reports Manger.

| Step | Screen                                                                                                    | Description                                                                                                    |
|------|----------------------------------------------------------------------------------------------------|----------------------------------------------------------------------------------------------------|
| 1.   | Two         Visit         Visit         V                                           | <ul> <li>Use Lister columns to Filter and Sort the records you want to include in an ad hoc report.</li> <li>You can print ad hoc reports from any Lister in TE.</li> </ul>                                                                                                    |
| 2.   | ete Rotch Edit Reformer 1 / 18 Refresh report Print<br>Title: Class Records Report<br>Print Size: Portrait Landscape Double-Portrait Unlimited Page With<br>Selected columns<br>Site<br>Class ID<br>Class description<br>Student ID<br>Full name<br>Record Date<br>Student Attendance<br>First Up Down Last<br>Print Preview Cancel                                                                                                    | <ul> <li>To print the filtered/sorted list, <ul> <li>Click Print from the Toolbar at top of the list of records.</li> </ul> </li> <li>Add a report Title.</li> <li>If needed, <ul> <li>Set Print Size.</li> <li>Select and order Columns.</li> </ul> </li> <li>Before printing, <ul> <li>Click Preview.</li> </ul> </li> </ul>          |
| 3.   | 06:06:0018<br>23:37:54         Chas Records Report         Fact of Data         Attendance           No. 27:37:54         Chas Name         Object of Data         Attendance         Data         Attendance         Data         Data         Data | <ul> <li>A tabbed page will open to display the report.</li> <li>From Preview, the report may be,         <ul> <li>Printed, or</li> <li>Exported</li> <li>Saves the report as a PDF file type by default on the local machine, or</li> <li>You may choose a different file type before saving the ad hoc report.</li> </ul> </li> </ul> |

© 2021 CASAS. All rights reserved.